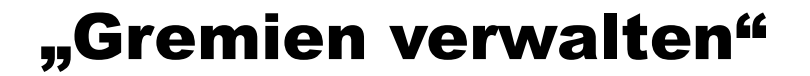

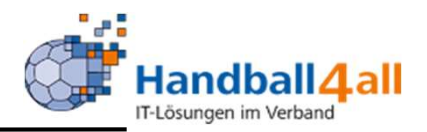

## **Verwaltung von Gremien**

# **Stand Oktober 2020**

"PHÖNIX II" für Verwaltung von Gremien

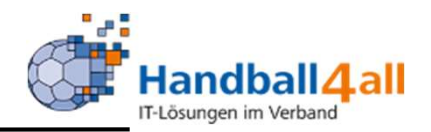

Erstmal ein paar wichtige Hinweise an alle, die die Gremien verwalten. Die Gremien sind nicht nach Kreisen und HV unterschiedlich gespeichert.

1. Setzt daher vor die Bezeichnung jeweils die Kreisnummer. Beispiel: 05 KV

2. Ändert und löscht keine Schnellverteiler, die ihr nicht selbst angelegt habt.

### "Gremien verwalten"

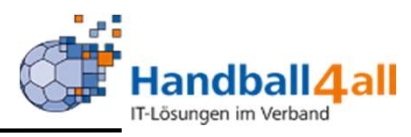

|     | Handballverbar<br>Martin-Schmeil<br>44227 Dortmur | nd Westfalen e.V.<br>Ber-Weg 16<br>Id |            | 1 Janning, Eduard Rolle: KreisAccount | ✓ Ø                 |
|-----|---------------------------------------------------|---------------------------------------|------------|---------------------------------------|---------------------|
| -   | Personen Spielort Vereine                         | Funktionen Lizenzen System Bescheide  |            |                                       |                     |
| Gre | mien                                              |                                       |            |                                       |                     |
|     | Casasoodha -                                      |                                       |            |                                       | (i)                 |
| ĸ   | urzbezeichnung:                                   | Bezeichnung:                          |            | Ebene: Keine Auswahl                  |                     |
| ٩   | 25     >     34 Ergebnisse                        | + 🖍 🙁 🖨 Kontrolliste 🗌 querformat     |            |                                       |                     |
|     | Kurzbezeichnung                                   | Bezeichnung                           | Ebene      | GremienAdmin                          | Anzeige<br>Internet |
| 0   | 03 KV                                             | 03 Kreisvorstand Bi-Hf                | Spielkreis | Patrick Puls                          | N                   |
| 0   | 05 gesch. KV EUREGIO                              | 05 geschäftführender Vorstand EUREGIO | Spielkreis |                                       | J                   |
| 0   | 05 KV                                             | 05 Kreisvorstand EUREGIO-Münsterland  | Spielkreis |                                       | N                   |
| 0   | 06 KV                                             | 06 Kreisvorstand Münster              | Spielkreis |                                       | 3                   |
| 0   | 07 KV                                             | 07 Kreisvorstand Hellweg              | Spielkreis | Sebastian Elberg                      | N                   |
| 0   | 7M-HB                                             | 7M-Handbuch                           | Verband    | Sebastian Elberg,                     | N                   |
| 0   | 7M-KF                                             | 7M-Kreisfaktura                       | Verband    | Sebastian Elberg,                     | N                   |
| 0   | 7M-PGR                                            | 7M-Projektgruppe                      | Verband    | Sebastian Elberg,                     | N                   |
| 0   | 7M-SBO                                            | 7M-SBO                                | Verband    | Sebastian Elberg,                     | N                   |
| 0   | 7M-SPO                                            | 7M-SPO                                | Verband    | Sebastian Elberg,                     | N                   |
| 0   | 7M-SR                                             | 7M-SR                                 | Verband    | Sebastian Elberg,                     | N                   |
| 0   | BT DHB                                            | Delegation BT DHB des HVW             | Verband    | Andrea Pflug                          | N                   |
| 0   | HVW ASL in V+K                                    | HVW alle Staffelleiter in V + K       | Verband    | Sebastian Elberg,                     | J                   |
| 0   | HVW ASRE in V+K                                   | HVW Alle SR-Einteiler                 | Verband    | Sebastian Elberg,                     | J                   |
| 0   | HVW Beo                                           | HVW SR-Beobachter                     | Verband    | Sebastian Elberg,                     | J                   |
| 0   | HVW DS                                            | HVW Datenschutz                       | Verband    | Wilhelm Barnhusen,                    | N                   |
| 0   | HVW EP                                            | erweitertes Präsidium des HVW         | Verband    | Sebastian Elberg,                     | J                   |

In der Rolle Kreisaccount können Gremien erstellt und bearbeitet werden. In dieser Übersicht können Schnellverteiler gesucht, bearbeitet, gelöscht und angelegt werden.

### "Gremien verwalten"

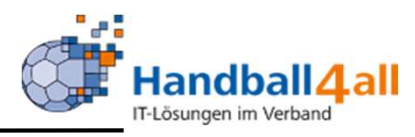

|     | Handballverbar<br>Martin-Schmei<br>44227 Dortmut | nd Westfalen e.V.<br>ßer-Weg 16<br>nd |            | Janning, Eduard Rolle: KreisAccount | ~ 0                 |
|-----|--------------------------------------------------|---------------------------------------|------------|-------------------------------------|---------------------|
| A   | Personen Spielort Vereine                        | Funktionen Lizenzen System Bescheide  |            |                                     |                     |
| Gre | mien                                             |                                       |            |                                     |                     |
| к   | urzbezeichnung:                                  | Bezeichnung:                          |            | Ebene: Keine Auswahl 🗸              | (i)                 |
| ٩   | 34 Ergebnisse                                    | + 🖍 Kontrolliste 🗌 querformat         |            |                                     |                     |
|     | Kurzbezeichnung                                  | Bezeichnung                           | Ebene      | GremienAdmin                        | Anzeige<br>Internet |
| 0   | 03 KV                                            | 03 Kreisvorstand Bi-Hf                | Spielkreis | Patrick Puls                        | N                   |
| 0   | 05 gesch. KV EUREGIO                             | 05 geschäftführender Vorstand EUREGIO | Spielkreis |                                     | J                   |
| 0   | 05 KV                                            | 05 Kreisvorstand EUREGIO-Münsterland  | Spielkreis |                                     | N                   |
| 0   | 06 KV                                            | 06 Kreisvorstand Münster              | Spielkreis |                                     | 3                   |
| 0   | 07 KV                                            | 07 Kreisvorstand Hellweg              | Spielkreis | Sebastian Elberg                    | N                   |
| 0   | 7M-HB                                            | 7M-Handbuch                           | Verband    | Sebastian Elberg,                   | N                   |
| 0   | 7M-KF                                            | 7M-Kreisfaktura                       | Verband    | Sebastian Elberg,                   | N                   |
| 0   | 7M-PGR                                           | 7M-Projektgruppe                      | Verband    | Sebastian Elberg,                   | N                   |
| 0   | 7M-SBO                                           | 7M-SBO                                | Verband    | Sebastian Elberg,                   | N                   |
| 0   | 7M-SPO                                           | 7M-SPO                                | Verband    | Sebastian Elberg,                   | N                   |
| 0   | 7M-SR                                            | 7M-SR                                 | Verband    | Sebastian Elberg,                   | N                   |
| 0   | BT DHB                                           | Delegation BT DHB des HVW             | Verband    | Andrea Pflug                        | N                   |
| 0   | HVW ASL in V+K                                   | HVW alle Staffelleiter in V + K       | Verband    | Sebastian Elberg,                   | J                   |
| 0   | HVW ASRE in V+K                                  | HVW Alle SR-Einteiler                 | Verband    | Sebastian Elberg,                   | 3                   |
| 0   | HVW Beo                                          | HVW SR-Beobachter                     | Verband    | Sebastian Elberg,                   | J                   |
| 0   | HVW DS                                           | HVW Datenschutz                       | Verband    | Wilhelm Barnhusen,                  | N                   |
| 0   | HVW EP                                           | erweitertes Präsidium des HVW         | Verband    | Sebastian Elberg,                   | J                   |

In die Neuanlage, das Bearbeiten und Löschen kommt man durch Klicken auf eines der drei Symbole.

### "Schnellverteiler bearbeiten"

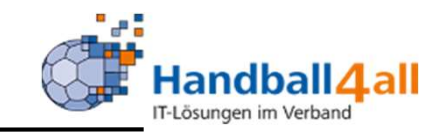

|                                         |                                                                             |                          |                                |                          | _   |                     |
|-----------------------------------------|-----------------------------------------------------------------------------|--------------------------|--------------------------------|--------------------------|-----|---------------------|
| NUMBER OF STREET                        | Handballverband Westfalen e.V.<br>Martin-Schmeißer-Weg 16<br>44227 Dortmund |                          | 1 Janning, Edua                | rd Rolle: KreisAccount   | ✓ O | In einem<br>Gremium |
| A Personen Spielort                     | Vereine Funktionen L                                                        | izenzen System Bescheide | e                              |                          |     |                     |
| Gremien                                 |                                                                             |                          |                                |                          |     | verwaltet man       |
| Gremium bearbeiter                      | 1: 05 geschäftführender Vorsta                                              | nd EUREGIO               |                                |                          | K H | Gremien und         |
| Vorbandt                                | HV/ Wootfolon                                                               |                          |                                |                          |     | Funktionen, die     |
| Bezeichnung kurz:                       | 05 gesch. KV EUREGIO                                                        |                          |                                |                          |     | diesem              |
| Bezeichnung:                            | 05 geschäftführender Vorstand                                               | EUREGIO                  |                                |                          |     | Gremium             |
| Ebene:                                  | Spielkreis                                                                  | <u>~</u>                 |                                |                          |     | angehören           |
| Anzeige im Internet:                    | Anzeige im Internet                                                         |                          |                                |                          |     | sollen Auf dem      |
| Gremium Admin:                          | Eduard Japp                                                                 | ing                      | Q X Handballkreis: EUREGIO Mün | sterlan 🗙 🔿 Cromium Admi |     | Bild ist sin        |
|                                         | Laddid Jahn                                                                 |                          |                                |                          |     |                     |
| Gremium:                                | 03 KV                                                                       |                          | ~                              | → Gremium                |     | Gremium fur         |
| • 05 KV - 05 Kreisvo                    | rstand EUREGIO-Münsterland                                                  | ×                        |                                |                          |     | den                 |
|                                         |                                                                             | _                        |                                |                          |     | Kreisvorstand       |
| Funktionsebene / Funk                   | tion: Spielkreis                                                            | <u>~</u>                 | 2. Vorsitzender                | ✤ Funktion               |     | EUREGIO-            |
| <ul> <li>Kassenwart</li> </ul>          |                                                                             | Ebene: Spielkreis        | ×                              |                          |     | Münsterland zu      |
| TK-Vorsitzender                         |                                                                             | Ebene: Spielkreis        | ×                              |                          |     | sehen               |
| <ul> <li>Vorsitzender/Präsid</li> </ul> | lent                                                                        | Ebene: Spielkreis        | ×                              |                          |     | 0011011.            |

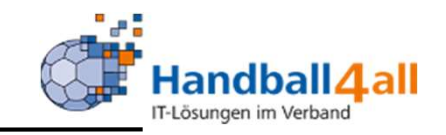

|                          | Handballverband Westfalen e<br>Martin-Schmeißer-Weg 16<br>44227 Dortmund | .v.                    | 🧘 Janning, Edua                | rd Rolle: KreisAccount     | Die              |
|--------------------------|--------------------------------------------------------------------------|------------------------|--------------------------------|----------------------------|------------------|
| A Personen Spielort      | Vereine Funktionen                                                       | Lizenzen System Besche | ide                            |                            |                  |
| Gremien                  |                                                                          |                        |                                |                            |                  |
| Gremium bearbeiten:      | 05 geschäftführender Vo                                                  | rstand EUREGIO         |                                |                            | Bezeichnung      |
| Verband:                 | HV Westfalen                                                             | ~                      |                                |                            | werden in der    |
| Bezeichnung kurz:        | 05 gesch. KV EUREGIO                                                     |                        |                                |                            | Ubersicht        |
| Bezeichnung:             | 05 geschäftführender Vors                                                | tand EUREGIO           |                                |                            | angezeigt. Sie   |
| Ebene:                   | Spielkreis                                                               | ~                      |                                |                            | müssen bei       |
| Anzeige im Internet:     | 🗹 Anzeige im Internet                                                    |                        |                                |                            | einer            |
| Gremium Admin:           | Eduard                                                                   | Janning                | Q X Handballkreis: EUREGIO Mür | Asterlan 🗸 🔶 Gremium Admin | Neuanlage        |
|                          |                                                                          |                        |                                |                            | aefüllt werde    |
| Gremium:                 | 03 KV                                                                    |                        | ~                              | A Gremium                  | können eher      |
| • 05 KV - 05 Kreisvors   | tand EUREGIO-Münsterland                                                 | ×                      |                                |                            | iederzeit in der |
| Funktionsebene / Funktio | on: Spielkr                                                              | eis 🗸                  | 2. Vorsitzender                | ≁ Funktion                 | Bearbeitung      |
| • Kassenwart             |                                                                          | Ebene: Spielkreis      | ×                              |                            | deändert         |
| • TK-Vorsitzender        |                                                                          | Ebene: Spielkreis      | ×                              |                            | yeander          |
| Vorsitzender/Präsider    | nt                                                                       | Ebene: Spielkreis      | ×                              |                            | werden.          |

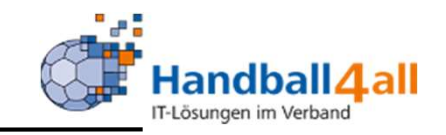

| HARMAN C              | Handballverband Westfalen e<br>Martin-Schmeißer-Weg 16<br>44227 Dortmund | .v.                    | 🤱 Janning, Edua                | ard Rolle: KreisAccount | Ei       | nen                 |
|-----------------------|--------------------------------------------------------------------------|------------------------|--------------------------------|-------------------------|----------|---------------------|
| A Personen Spielort   | Vereine Funktionen                                                       | Lizenzen System Besche | ide                            |                         | G        | remien-             |
| Gremien               |                                                                          |                        |                                |                         | A        | amin sucht          |
| Gremium bearbeiter    | 1: 05 geschäftführender Vo                                               | rstand EUREGIO         |                                |                         | м н      | an über die         |
| Verband:              | HV Westfalen                                                             | ~                      |                                |                         | Lu       | ıpe, löschen        |
| Bezeichnung kurz:     | 05 gesch. KV EUREGIO                                                     |                        |                                |                         | ka       | inn man ihn         |
| Bezeichnung:          | 05 geschäftführender Vors                                                | tand EUREGIO           |                                |                         | üb       | per das rote        |
| Ebene:                | Spielkreis                                                               | ~                      |                                |                         | X        | " Nachdem           |
| Anzeige im Internet:  | 🗹 Anzeige im Internet                                                    |                        |                                |                         | ", , ,   |                     |
| Gremium Admin:        | Eduard                                                                   | Janning                | Q X Handballkreis: EUREGIO Mün | nsterlan 🗸              |          | isgewählt ist,      |
| Gremium:              | 03 KV                                                                    |                        | ~                              |                         | die      | e Übernahme         |
| • 05 KV - 05 Kreisvo  | rstand EUREGIO-Münsterland                                               | ×                      |                                |                         | in<br>Gi | das<br>remium nicht |
| Funktionsebene / Funk | tion: Spielkr                                                            | eis 🗸                  | 2. Vorsitzender                | ✤ Funktion              | Ve       | eraessen.           |
| • Kassenwart          |                                                                          | Ebene: Spielkreis      | ×                              |                         |          | - <b></b>           |
| TK-Vorsitzender       |                                                                          | Ebene: Spielkreis      | ×                              |                         |          |                     |
| Vorsitzender/Präsie   | lent                                                                     | Ebene: Spielkreis      | ×                              |                         |          |                     |

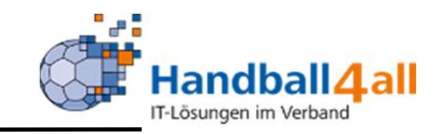

| Average<br>Contract | Handballver<br>Martin-Sch<br>44227 Dort | band Westfalen e.<br>meißer-Weg 16<br>mund | .v.                     |                          | L Janning, Eduard      | Rolle: | KreisAccount  | ~  | ©   |
|---------------------|-----------------------------------------|--------------------------------------------|-------------------------|--------------------------|------------------------|--------|---------------|----|-----|
| A Personen          | Spielort Vereine                        | <b>Funktionen</b>                          | Lizenzen System         | Bescheide                |                        |        |               |    |     |
| Gremien             |                                         |                                            |                         |                          |                        |        |               |    |     |
| Nachname:           | þanning                                 |                                            | Vorname:                |                          | GebTag                 | :      |               |    | (1) |
| Anrede:             | Keine Auswahl                           | ~                                          | PLZ:                    |                          | Ort                    | :      |               |    |     |
| Firma:              |                                         |                                            | Email:                  | @                        | Telefon                | : 🔍    |               |    |     |
| Benutzer:           | 1                                       |                                            | Adress-Nr:              |                          |                        |        |               |    |     |
| Q & 25              | Auswählen                               | Abbruch Vor                                | sicht! Auswahl bleibt b | eim Blättern nicht beste | hen!                   |        |               |    |     |
| Nachname            | Vorname                                 | Firma/Inst.                                | Geburtstag Ort          | Emai                     | I Telef                | on     | Telefon mobil |    |     |
| O Janning           | Eduard                                  |                                            | 19.03.1955 Neue         | nkirchen eduar           | d.janning@gmx.de 05973 | 2234   |               | 00 | 0   |

# Den Admin kann man über das obige Bild suchen und übernehmen.

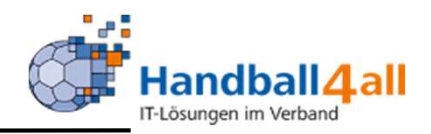

| <b>A</b>                                      | Personen     | Spielort     | Vereine    | Funktionen         | Lizenzen    | System | Bescheide  |     |                |               |           |   |     |
|-----------------------------------------------|--------------|--------------|------------|--------------------|-------------|--------|------------|-----|----------------|---------------|-----------|---|-----|
| Grem                                          | ien          |              |            |                    |             |        |            |     |                |               |           |   |     |
| Gre                                           | mium be      | arbeiten     | 05 Kreisv  | orstand EUREG      | IO-Münsterl | and    |            |     |                |               |           |   | K H |
| Verband: HV Westfalen Bezeichnung kurz: 05 KV |              |              | alen       |                    | ~           |        |            |     |                |               |           |   |     |
|                                               |              |              |            |                    |             |        |            |     |                |               |           |   |     |
|                                               | Beze         | ichnung:     | 05 Kreisvo | orstand EUREGIO-   | Münsterland |        |            |     |                |               |           |   |     |
|                                               |              | Ebene:       | Spielkreis |                    |             | ~      |            |     |                |               |           |   |     |
| ,                                             | Anzeige im 1 | Internet:    | Anzeige    | im Internet        |             |        |            |     |                |               |           |   |     |
| G                                             | Fremium Ad   | min:         |            |                    |             |        |            | Q 🗙 | Handballkreis: | Keine Auswahl | ~         |   | n   |
| G                                             | remium:      |              |            | 03 KV<br>03 KV     |             |        |            |     |                |               | ✤ Gremium | ) |     |
| F                                             | unktionseb   | ene / Funkt  | ion:       | 05 gesch.<br>06 KV | KV EUREGIO  |        |            |     |                |               | Funktion  |   |     |
|                                               | • Jugend     | lausschussvo | rsitzender | 07 KV              |             | Fhene: | Spielkreis |     | ~              |               |           |   |     |
|                                               | • Jugend     | lspielwart   |            |                    |             | Ebene: | Spielkreis |     | ×              |               |           |   |     |
|                                               | • Jungen     | wart         |            |                    |             | Ebene: | Spielkreis |     | ×              |               |           |   |     |
|                                               | • Lehrwa     | art          |            |                    |             | Ebene: | Spielkreis |     | ×              |               |           |   |     |

Es können andere Gremien in ein Gremium integriert werden. Dazu wählt man das zu übernehmende Gremium aus und fügt es dem Gremium hinzu. In dem obigen Beispiel wird der geschäftsführende Vorstand in das Gremium Vorstand übernommen.

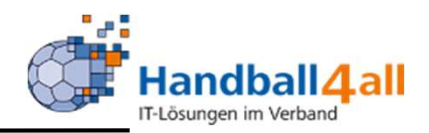

| EBARG<br>NETLAS        | Handballverband Wes<br>Martin-Schmeißer-W<br>44227 Dortmund | stfalen e.V.<br>eg 16 |                    |                                   | 1 Janning, Eduard Rolle: | KreisAccount 🧹 🧿 |
|------------------------|-------------------------------------------------------------|-----------------------|--------------------|-----------------------------------|--------------------------|------------------|
| A Personen Spielort    | Vereine Funk                                                | tionen Lizenzen       | System Beschei     | ide                               |                          |                  |
| Gremien                |                                                             |                       |                    |                                   |                          |                  |
| Gremium bearbeiten     | : 05 Kreisvorstand                                          | EUREGIO-Münster       | land               | 2. Vorsitzender<br>Auswahltrainer |                          | К                |
| Markanda               | In the objection                                            |                       | 10                 | Beisitzer Kreisspruchausschuss    |                          |                  |
| verband:               | nv westraien                                                |                       |                    | Bescheide Kreis                   |                          |                  |
| Bezeichnung kurz:      | 05 KV                                                       |                       |                    | Breitensportreferent              |                          |                  |
| Pazaishnungu           | OF Kreinverstand F                                          | URECTO Münsterland    |                    | Delegierter HV-Tag                |                          |                  |
| Bezeichnung.           | 05 Kreisvorstand E                                          | OREGIO-Munisteriand   |                    | EDV-Verantwortlicher              |                          |                  |
| Ebene:                 | Spielkreis                                                  |                       | ~                  | Ehrenmitglied                     |                          |                  |
| Anzolao im Intomoti    |                                                             | not                   |                    | Ehrenvorsitzender                 |                          |                  |
| Anzeige im Internet.   |                                                             | nec                   |                    | Ersatzdelegierter HV-Tag          |                          |                  |
|                        |                                                             |                       |                    | Erwachsenenspielwart              |                          |                  |
| Gremium Admin:         |                                                             |                       |                    | ESB-Koordinator                   |                          | Gremium Admin    |
|                        |                                                             |                       |                    | ESB-Referent                      |                          |                  |
|                        |                                                             |                       |                    | Frauenspielwart                   |                          |                  |
| Gremium:               |                                                             | 03 KV                 |                    | Geschartsstellenleiter            | Grem                     | ium              |
|                        |                                                             |                       |                    | Gremien Administrator             |                          |                  |
| • 05 gesch. KV EURE    | GIO - 05 geschäftfüh                                        | ender Vorstand        | x                  | Jugenakoorainator                 |                          |                  |
| EUREGIO                |                                                             |                       |                    | Vacconspiller                     |                          |                  |
|                        |                                                             |                       |                    | Kassenpruter                      |                          |                  |
| Funktionsehene / Funkt | ion:                                                        |                       |                    | Kassenwart                        |                          |                  |
|                        |                                                             | Spieikreis            | Ľ                  | 2. Vorsitzender                   | Y Funk                   | tion             |
| Jugendausschussvo      | rsitzender                                                  |                       | Ebene: Spielkreis  | ×                                 |                          |                  |
| Jugendspielwart        |                                                             |                       | Ebene: Spielkreis  | ×                                 |                          |                  |
|                        |                                                             |                       | Change Coielluseis | (Company)                         |                          |                  |

#### Funktionen werden nach der Auswahl in das Gremium übernommen.

### "Versenden an Gremien"

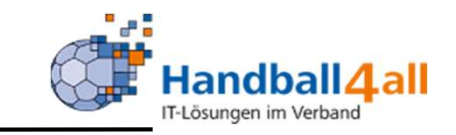

| <b>Personen</b> Vereine Lizenzen           |                              |
|--------------------------------------------|------------------------------|
| Verteiler an Funktion Verteiler an Gremium | Schnellverteiler verschicken |
| Verteiler an Gremium                       |                              |
| Auswahl der Ebene:                         | Verband                      |
| Auswahl des Gremiums:                      | Keine Auswahl                |
| Einschränkung auf:                         | HV Westfalen                 |
| Gewünschte Ausgabe:                        | O Excel Export               |
|                                            | O PDF Etiketten              |
|                                            | O PDF Etiketten ohne Zusatz  |
|                                            | O Mailadressen generieren    |
|                                            | O Geburtstagsliste           |
|                                            | 🔿 Datei verteilen            |
| Filter:                                    | Kein Filter v                |
| • Ausgabe                                  |                              |

Mit Hilfe dieses Menüpunktes kann man eine Mail an alle Personen schicken, die in dem entsprechendem Gremium in dem ausgewählten Bereich eingetragen sind. Ebenso kann man bei der Ausgabe Dateien in das Postfach dieser Personen kopieren oder diverse Listen ausdrucken Nach Auswahl der Ebene werden die entsprechenden Funktionen angeboten, mit der vorgegebenen Einschränkung auf den HV Westfalen, Mit dem Button Ausgabe wird das ganze gestartet.

### "Versenden an Gremien"

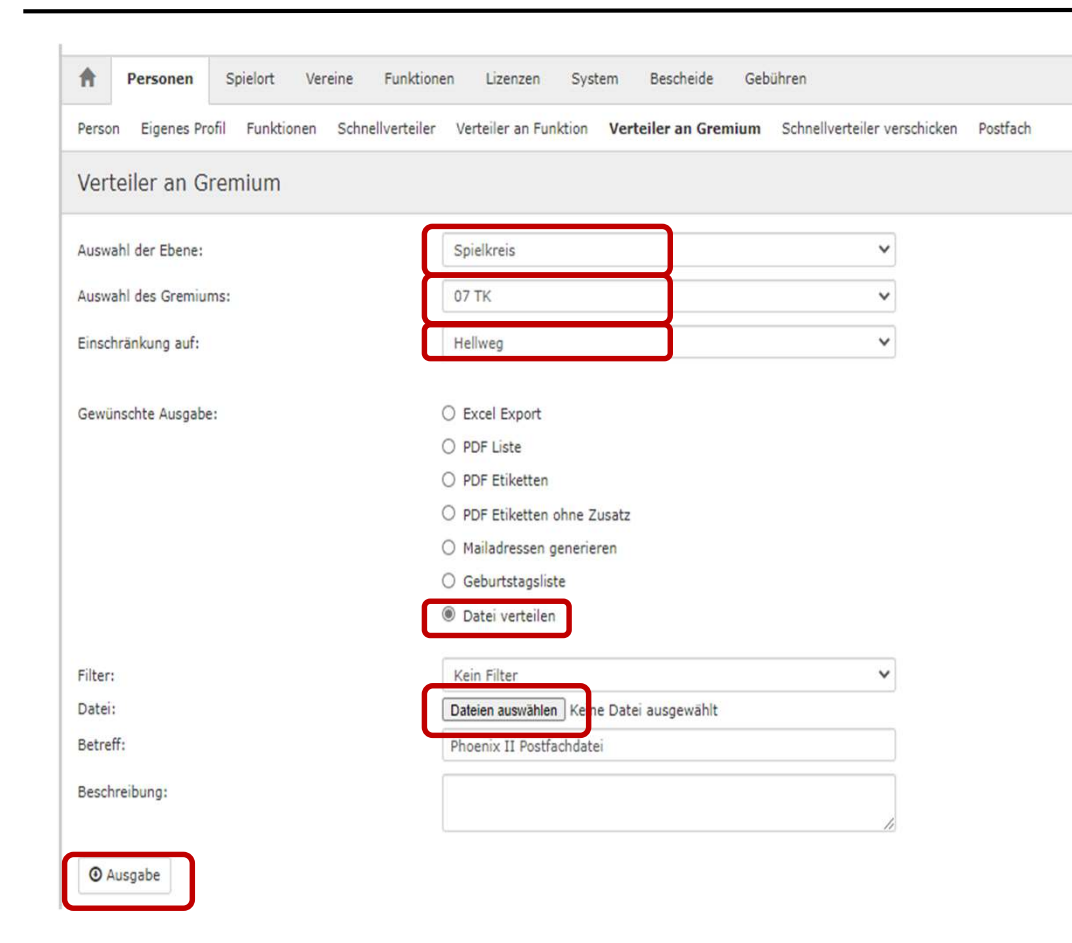

Ebenso kann man bei der Ausgabe Dateien in das Postfach dieser Personen. Nach Auswahl der Ebene werden die entsprechenden Funktionen angeboten, mit der vorgegebenen Einschränkung (hier auf den Kreis Hellweg). Mit dem Button Ausgabe wird das ganze gestartet.

Handball4.all

### "Versenden an Gremien"

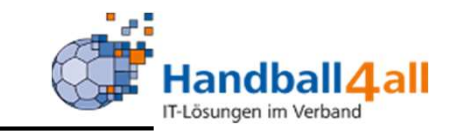

| Person                | Eigenes Profil  | Funktionen | Schnellverteiler | Verteiler an Funktion   | Verteiler an Gremium | Schnellverteiler verschic | ken F |
|-----------------------|-----------------|------------|------------------|-------------------------|----------------------|---------------------------|-------|
| Verte                 | iler an Grei    | mium       |                  |                         |                      |                           |       |
| Auswah                | l der Ebene:    |            |                  | Verband                 |                      | ~                         |       |
| Auswah                | l des Gremiums: |            |                  | HVW SRA                 |                      | ~                         |       |
| Einschr               | änkung auf:     |            |                  | HV Westfalen            |                      | ~                         |       |
| Gew <mark>ün</mark> s | chte Ausgabe:   |            |                  | Excel Export            |                      |                           |       |
|                       |                 |            |                  | O PDF Liste             |                      |                           |       |
|                       |                 |            |                  | O PDF Etiketten         |                      |                           |       |
|                       |                 |            |                  | O PDF Etiketten ohne Z  | lusatz               |                           |       |
|                       |                 |            |                  | O Mailadressen generie  | eren                 |                           |       |
|                       |                 |            |                  | Geburtstagsliste        |                      |                           |       |
|                       |                 |            |                  | O Datei verteilen       |                      |                           |       |
|                       |                 |            |                  | inkl. nicht öffentliche | r Daten              |                           |       |
|                       |                 |            |                  | Sortierung nach Eber    | ne, Hierarchie       |                           |       |
| Filter:               |                 |            |                  | Kein Filter             |                      | ~                         |       |

Ebenso kann man diverse Listen ausdrucken. Nach Auswahl der Ebene werden die entsprechenden Funktionen angeboten, mit der vorgegebenen Einschränkung (hier auf den Verband). Mit dem Button Ausgabe wird das ganze gestartet.

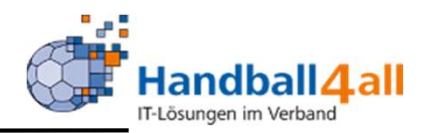

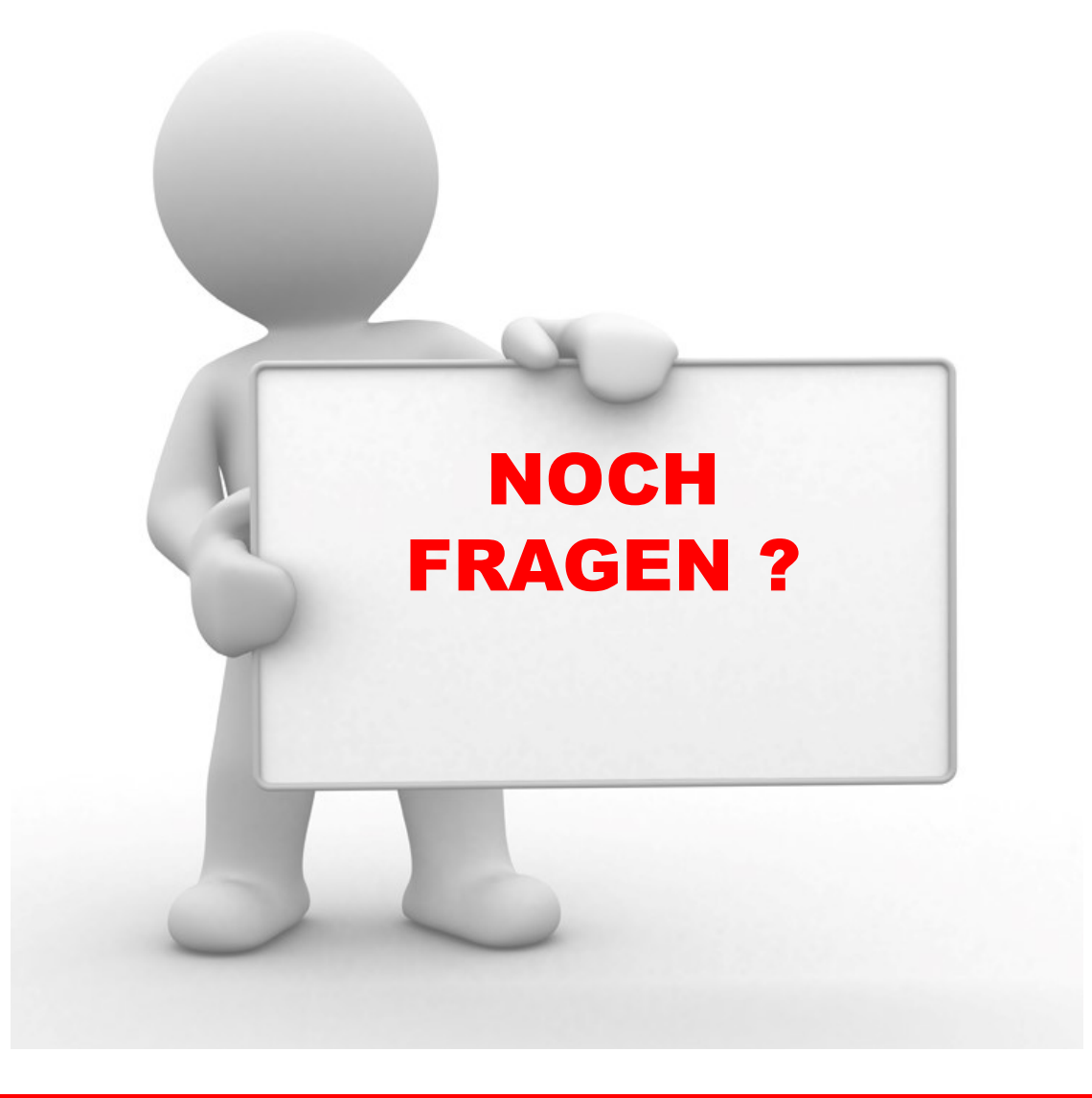

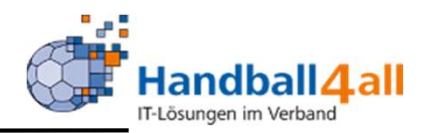

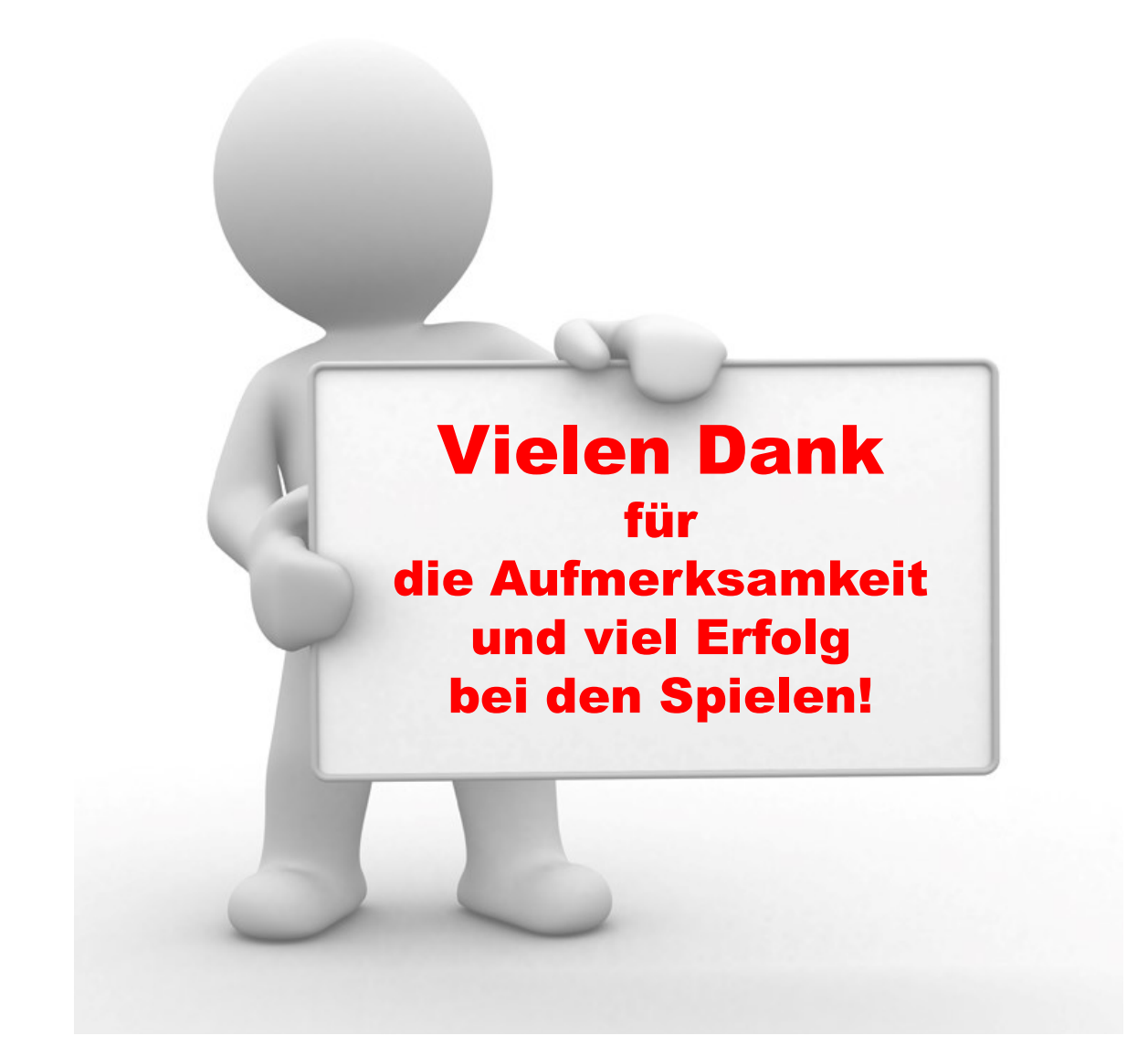

"PHÖNIX II" für Verwaltung von Gremien